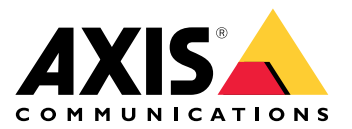

# **AXIS Sensor Metrics Dashboard**

# 目录

| 关于应用程序          |
|-----------------|
| 支持的传感器          |
| 开始使用            |
| 下载和安装应用         |
| 配置应用            |
| 添加数据源           |
| 编辑数据源           |
| 选择要在仪表板上显示的传感器  |
| 在仪表板上查看实时传感器数据  |
| 从数据源下载数据        |
| 删除数据源           |
| 连接传感器           |
| 示例              |
| 添加串行 Modbus 数据源 |
| 添加全球定位系统数据源     |
| 设置事件规则          |
| 在事件管理中使用传感器数据   |

# 关于应用程序

借助 AXIS Sensor Metrics Dashboard,您可以以结构化的方式收集、存储和显示与设备连接的传感器数据。

有关支持的设备列表,请参见 axis.com/products/axis-sensor-metrics-dashboard#compatibleproducts

# 支持的传感器

该应用程序支持以下传感器类型:

- 安讯士内置加速计
- 采用 RS232 串行端口模式的卫星导航系统
- 通过 IP 或 RS485 串行端口模式的单寄存器数据持有 Modbus 设备

# 注意

您必须选择要使用的串行端口模式。

Modbus 数据源仅从一个寄存器读取。要访问更多寄存器,请添加更多数据源。

# 开始使用

# 下载和安装应用

要安装应用程序,请转到 axis.com/products/axis-sensor-metrics-dashboard 并下载新版本。登录 您要安装应用程序的设备并按照以下步骤操作:

- 1. 转到应用。
- 2. 单击添加应用。
- 3. 在您的下载文件夹中选择该文件。
- 4. 单击安装。
- 5. 打开应用以激活应用。

## 注意

要升级应用,只需安装新版本。无需卸载先前版本。

# 配置应用

#### 添加数据源

要收集和显示数据,请在设备中添加数据源。

- 1. 在 AXIS Sensor Metrics Dashboard 中,转到 Source(来源)。
- 2. 单击 + 添加数据源。
- 3. 为来源添加名称。
- 4. 在 Source (来源) 下拉菜单中,选择要添加的传感器类型。
- 5. 在 Sensor (传感器)下,输入传感器类型和传感器输出单位。
- 6. 配置传感器类型特有的设置。
- 7. 单击 Save (保存)。
- 8. 要开始从传感器读取数据,请切换至 Start (启动)。

您为传感器指定的名称、类型和单位在 Dashboard(仪表板)选项卡中显示。有关详细信息,请参 见 。

# 编辑数据源

- 1. 转到 Source (来源)。
- 2. 单击待编辑来源上的 。
- 3. 在下拉菜单中选择 Edit (编辑),并编辑传感器特定设置。

#### 选择要在仪表板上显示的传感器

- 1. 前往**仪表板**。
- 2. 单击**编辑**。
- 3. 单击"-"可隐藏一个传感器。
- 4. 单击"+"可显示一个传感器。
- 5. 单击 Save (保存)。

## 在仪表板上查看实时传感器数据

- 1. 转到 Source (来源)。
- 2. 转到要查看数据的传感器,并确保已切换至 Start (启动)。
- 3. 要查看传感器的最新读取数据,请转到 Dashboard ( 仪表板 )。

您为传感器指定的名称、类型和单位在 Dashboard(**仪表板)**选项卡中显示。如果要编辑设置,请 参见 。

# 从数据源下载数据

您可以将传感器指标数据下载到文件中,以便在 Microsoft® Excel 等应用程序中使用。文件格式为 CSV。

- 1. 转到 Source (来源)。
- 2. 单击 •,选择所需的数据下载来源。
- 3. 在下拉菜单中,选择Download data(下载数据)。
- 4. 下拉菜单中选择一个文件。

5. 单击 Download (下载)。

该文件会下载到您的下载文件夹中,也可在 Data files(数据文件)下找到,您可以在后期再次下 载。

从 Data files (数据文件) 下载 csv 文件:

- 1. 转到 Data files (数据文件)。
- 2. 选择您要下载的文件。
- 3. 单击文件名旁边的下载图标。

下载可能需要一段时间,具体取决于文件大小。

#### 注意

经度和纬度的 GPS 数据列以弧度表示。

## 删除数据源

您可以删除不再需要的传感器指标数据源。来自已删除来源的数据将不再收集,但不会影响已存储 的数据。

- 1. 转到 Source (来源)。
- 2. 单击您想要删除的来源上的 🗜
- 3. 在下拉菜单中,选择删除。
- 4. 单击确定确认。

# 连接传感器

您可以使用网络或串行端口将传感器连接到主机。

## 基于 IP 的 Modbus:

将传感器连接到与摄像机相同的 Wi-Fi 网络。确保分配的 IP 地址与摄像机位于同一子网内。

#### 基于串行的 Modbus:

将 Modbus 串行 (RS485) 设备连接到摄像机串行端口。有关 F9114/F91111 串口引脚配置的说明, 请参见 F9114 用户手册。

# 全球定位系统:

将全球定位系统 (RS232) 连接到摄像机串行端口的正确针脚。 有关 F9114/F9111 串口引脚配置的说明,请参见 F9114 用户手册。

# 示例

#### 添加串行 Modbus 数据源

在此示例中,我们将通过串行连接添加 Modbus 数据源。

- 1. 单击 + **添加数据源**。
- 2. 键入源的名称。
- 3. 在 Source (来源) 下拉菜单中,选择 Modbus over serial (串行 Modbus)。
- 4. 单击主机上的当前串行端口配置链接,配置串行端口以满足 modbus 设备的要求。
- 返回应用程序,设置 Sample time(采样时间)并选择时间单位。
  采样时间决定了应用程序从传感器读取数据、更新仪表板中的值以及将值写入 CSV 文件的频率。
- 6. 要在仪表板中显示传感器数据,请添加Type(类型)和Unit(单位)。
- 7. 配置 Device ID (设备 ID)。如有必要,请查阅 modbus 供应商手册。

- 8. 配置从哪个寄存器读取。通常,这也可以在供应商手册中找到。
- 指定 Scaling(缩放)和 Offset(偏移)。
  这些值可用于对传感器数据进行测量单位转换。
- 10. 单击 **Test read (测试读取)** 以查看正在读取的传感器值。 这是一种快速确认设备已正确配置和接线的方法。
- 11. 打开 Threshold ( 阈值 ), 并添加一个阈值, 超过该阈值时, 将视为事件管理中的触发条件。
- 12. 设置 Retention time (保留时间)。 保留时间规定了已创建的数据文件在自动删除前在 SD 卡上的保留时间。
- 13. 单击**添加**。
- 14. 单击 Start (开始) 以开始从数据源读取。

注意

在**写入 Modbus 设备**部分中,可以更改某些寄存器的值。例如,可以更改 modbus 传感器的波 特率。另一个用例是,如果有多个相同的设备,则需要为它们分配不同的设备 ID,以便能够并行 通信。

#### 添加全球定位系统数据源

在此示例中,我们将通过 RS232 串行连接添加全球定位系统设备。

- 1. 单击 + **添加数据源**。
- 2. 键入源的名称。
- 3. 在 Source(来源) 下拉菜单中,选择 Satellite navigation (GPS)(卫星导航 (GPS))。
- 4. 单击主机上的当前串行端口配置链接,配置摄像机串行端口以满足 RS232 全球定位系统设备的要求。如有必要,请参见全球定位系统供应商手册。
- 返回应用程序,设置保留时间。 保留时间指定创建的数据文件在 SD 卡上保留的时间。超过指定的时间后,它们将被自动删除。
- 6. 单击**添加**。
- 7. 单击 Start (开始) 以开始从数据源读取。

## 激活事件日志记录(可选):

- 1. 转到数据源配置。
- 2. 要启用速度事件功能,请切换速度事件。
- 3. 选择适当的阈值。
- 4. 若要将事件用作规则中的条件,请执行的步骤 7-14。

注意

全球定位系统数据源仅在串行端口模式设置为 RS232 时工作。不支持使用通过 RS485 连接的 GPS。

### 设置事件规则

您可以创建规则来使您的设备在特定事件发生时执行某项操作。规则由条件和操作组成。条件可以 用来触发操作。例如,设备可以在检测到移动后开始录制或发送电子邮件,或在设备录制时显示叠 加文本。

您可以创建规则来使您的设备在特定事件发生时执行操作。规则由条件和操作组成。条件可以用来 触发操作。例如,设备可以根据时间计划或在其收到呼叫后播放某个音频片段,或在设备更改 IP 地 址时发送一封电子邮件。

若要了解更多信息,请查看我们的指南事件规则入门。

# 在事件管理中使用传感器数据

在此使用示例中,我们将根据设备加速计的数据闪烁 LED。

转到设备网页界面中的应用。

- 1. 转到**源**。
- 2. 转到 Accelerometer (加速计),然后单击...菜单。
- 3. 在下拉菜单中,选择 Edit (编辑)。
- 4. 启用 Shock event (冲击事件)。
- 5. 将 Shock trigger level (冲击触发级别)设置为一个阈值,当超过该阈值时将触发事件。
- 6. 单击 Save (保存)。
- 7. 转到**系统 > 事件**。
- 8. 单击 +Add a rule (+添加规则)。
- 9. 为规则键入一个名称。
- 10. 在 Condition (条件)下,从下拉菜单选择 AXIS Sensor Metrics Dashboard: Shock (冲击)。
- 11. 在 Action (响应)下,选择 Flash status LED (闪烁 LED 状态指示灯)。
- 12. 选择颜色。
- 13. 选择闪烁持续时间。
- 14. 单击 Save (保存)。

T10201017\_zh

2025-03 (M8.3)

© 2023 – 2025 Axis Communications AB